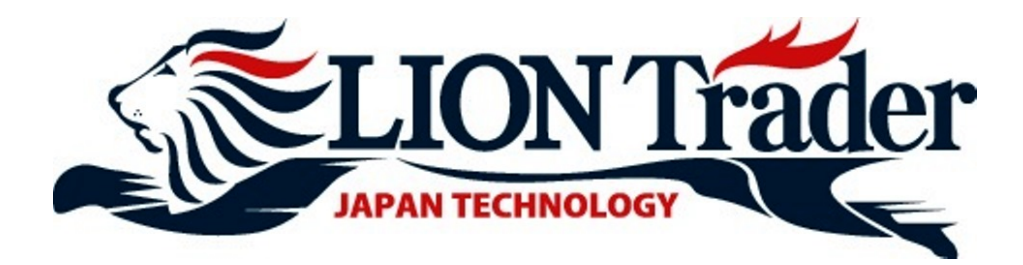

# QUICK START GUIDE

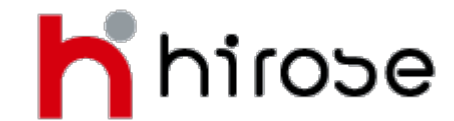

Hirose Financial UK Ltd. 27 Austin Friars London EC2N 2QP info@hiroseuk.com FCA Registration Number 540244

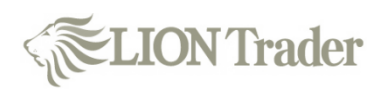

|                   | Table of Contents                           |       |
|-------------------|---------------------------------------------|-------|
| Basic Information | Initial Screen                              | P3    |
|                   | Menu Bar                                    | P3    |
|                   | Trading Tab                                 | P4    |
|                   | <ul> <li>Account Information Bar</li> </ul> | P4    |
|                   |                                             |       |
| Menu Bar          | > Home                                      | P5    |
|                   | > Trade                                     | P5    |
|                   | > Windows                                   | P5    |
|                   | > Charts                                    | P6    |
|                   | ActFX / Help                                | P6    |
|                   |                                             |       |
| Trading Guide     | Open a New Position                         | P7    |
|                   | Types of New Orders                         | P8, 9 |
|                   | View Open Positions / Orders                | P10   |
|                   | Change / Removal of Orders                  | P10   |
|                   | Close an Open Position                      | P11   |
|                   |                                             |       |
| Charts            | Major functions on the charts               | P12   |
|                   | Position / Alert settings                   | P13   |
|                   | Chart settings                              | P13   |
|                   | Technical Indicators                        | P14   |
|                   |                                             |       |
| Other Function    | One Click Trading                           | P15   |
|                   |                                             |       |

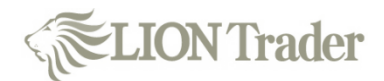

# **Basic Information**

# **Initial Screen**

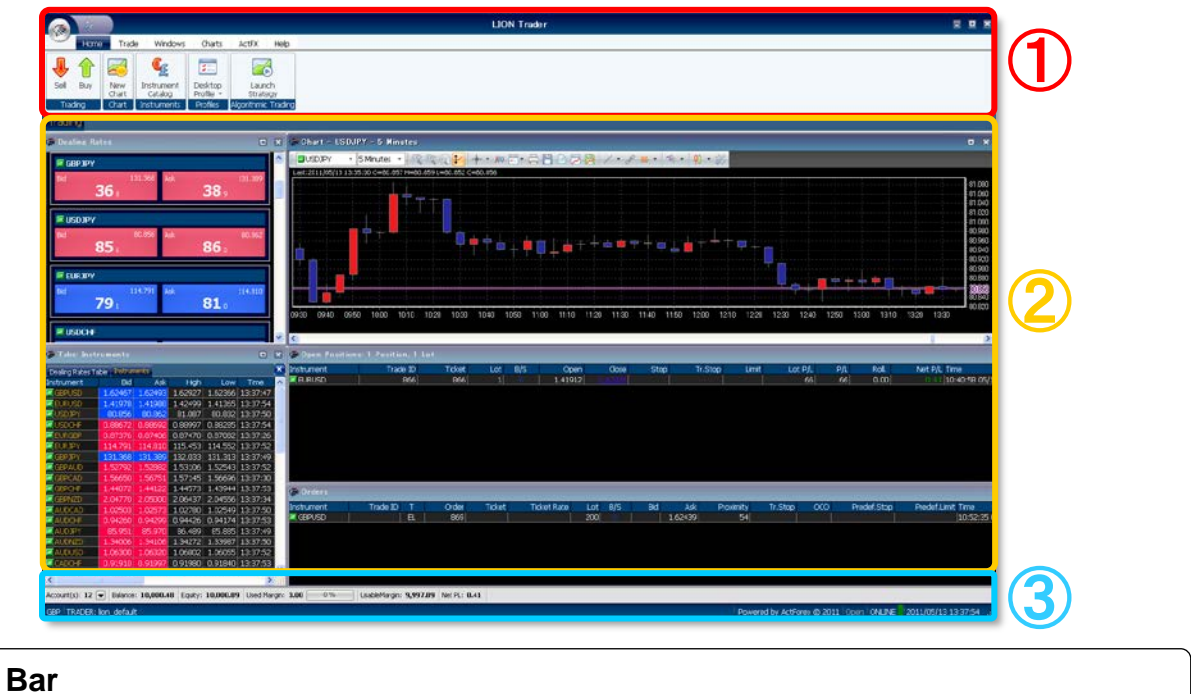

# Menu Bar

| 1 Tool Bar | · 【Home】【Trade】【Windows】】                                                                                                    | Charts】【ActFX】【Help】                                                                           |
|------------|----------------------------------------------------------------------------------------------------|------------------------------------------------------------------------------------------------|
| 【Home】     | Home     Trade     Windows     Charts     ActFX     Help       Image: Sell Buy     Image: Sell Buy     Image: Sell Bu |                                                                                                |
| 【Trade】    | Home Trado Windows Charts ActFX Help<br>Home Cose Hedge<br>Position - Position<br>Market Order Home Code Stop Limit Order Stop/Limit Order                                                                                                    | Modify<br>Remove<br>Alert<br>Red Order Alerts                                                  |
| [Windows]  | Home Trade Windows Charts ActFX Help<br>Dealing Open Orders News Reports Closed Price Positions Actions Methods Windows United States States Totals Windows                                                                                                    | Tessages<br>Auto-Arrange<br>Windows<br>Arrange Windows<br>Arrange Windows<br>Arrange Windows   |
| [Charts]   | Home Trade Windows Charts ActFX Help                                                                                                    | Toolbar makes it easy to quickly locate                                                        |
| [ActFX]    | Home Trade Windows Charts ActFX Help<br>Model of the strategy Copen<br>Editor Editor Strategy Summary Strategies -<br>ActFX                                                                                                    | the tools and options necessary for trading and for performing other common application tasks. |
| 【Help】     | Home Trade Windows Charts ActFX Help                                                                                                    |                                                                                                |

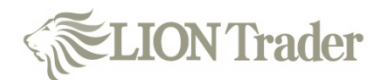

# **Basic Information**

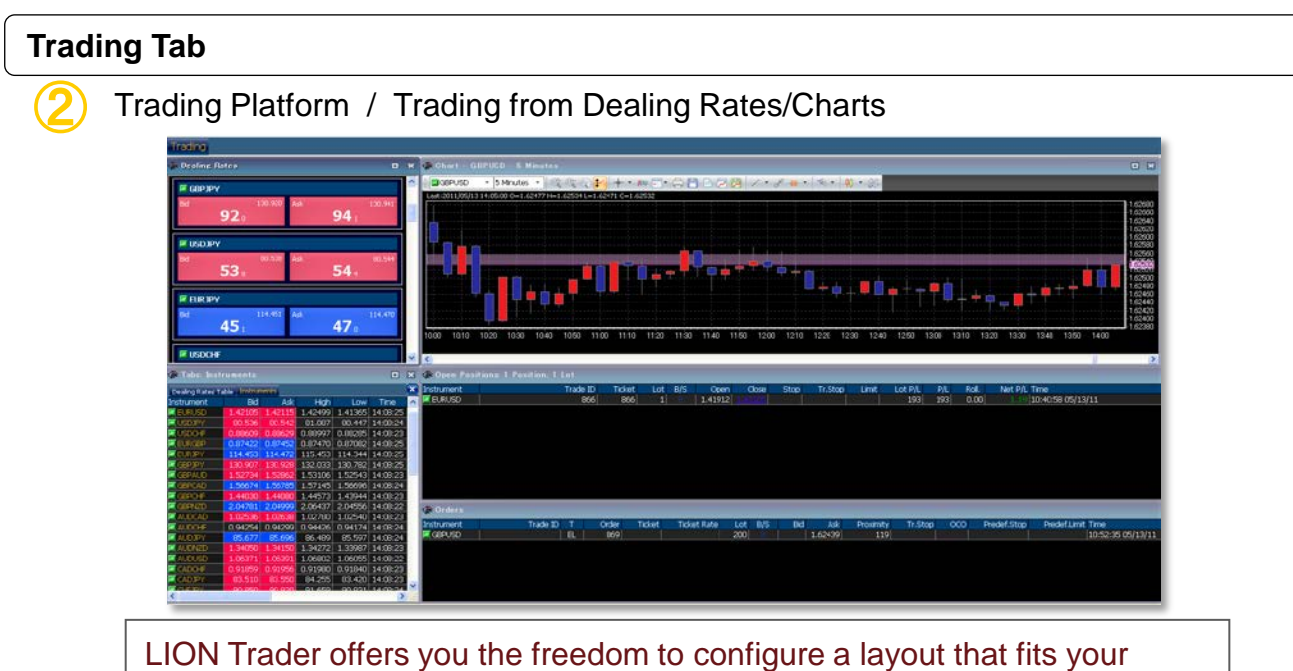

preferences and trading needs.

# **Account Information Bar**

Account Information Bar

| Account(s): 12 💌 Balance: 10,000.48 | Equity: <b>10,135.92</b> | Used Margin: 609.00 | 6% | UsableMargin: | 9,526.92 | Net PL: 135.44 |
|-------------------------------------|--------------------------|---------------------|----|---------------|----------|----------------|
| GBP TRADER: lion_default            |                          |                     |    |               |          |                |

[Account(s)] : Account Number

[Balance] : Account Balance (Cash in Account)

[Equity] : Account Equity (Balance + Net unrealised PL)

[Used Margin] : The deposit requirement needed to keep a position open. The Margin Utilization Indicator displays the used margin as a percent of total Equity on the account. If the Margin Utilization Indicator reaches 100% the system will automatically close any open positions.

[Usable Margin] : Remaining margin available for trade (Equity – Used Margin)

[Net PL] : Net Profit/Loss (Equity – Balance)

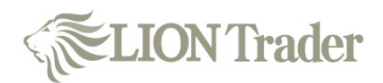

# Menu Bar

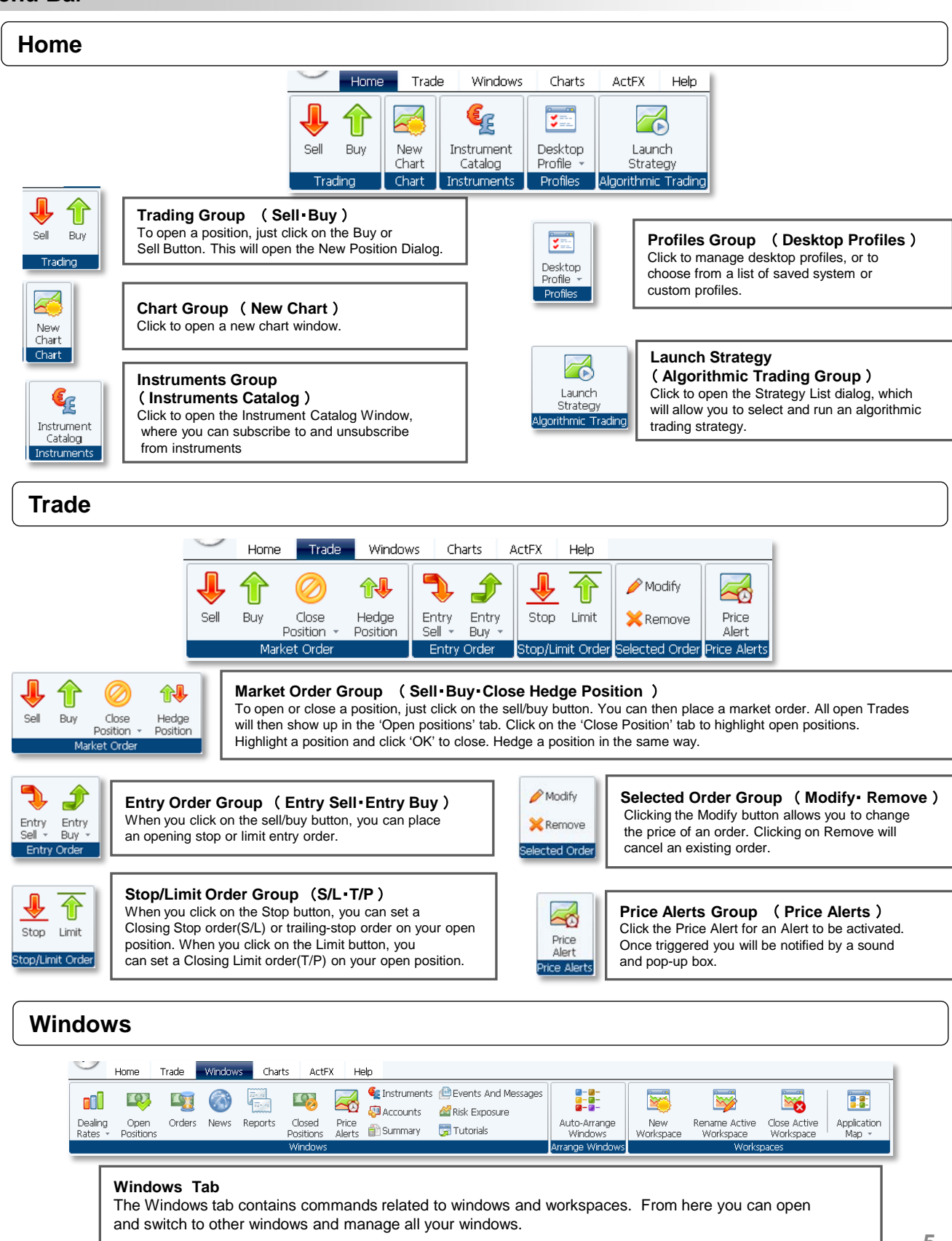

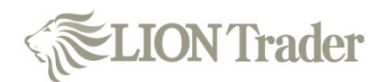

#### Menu Bar

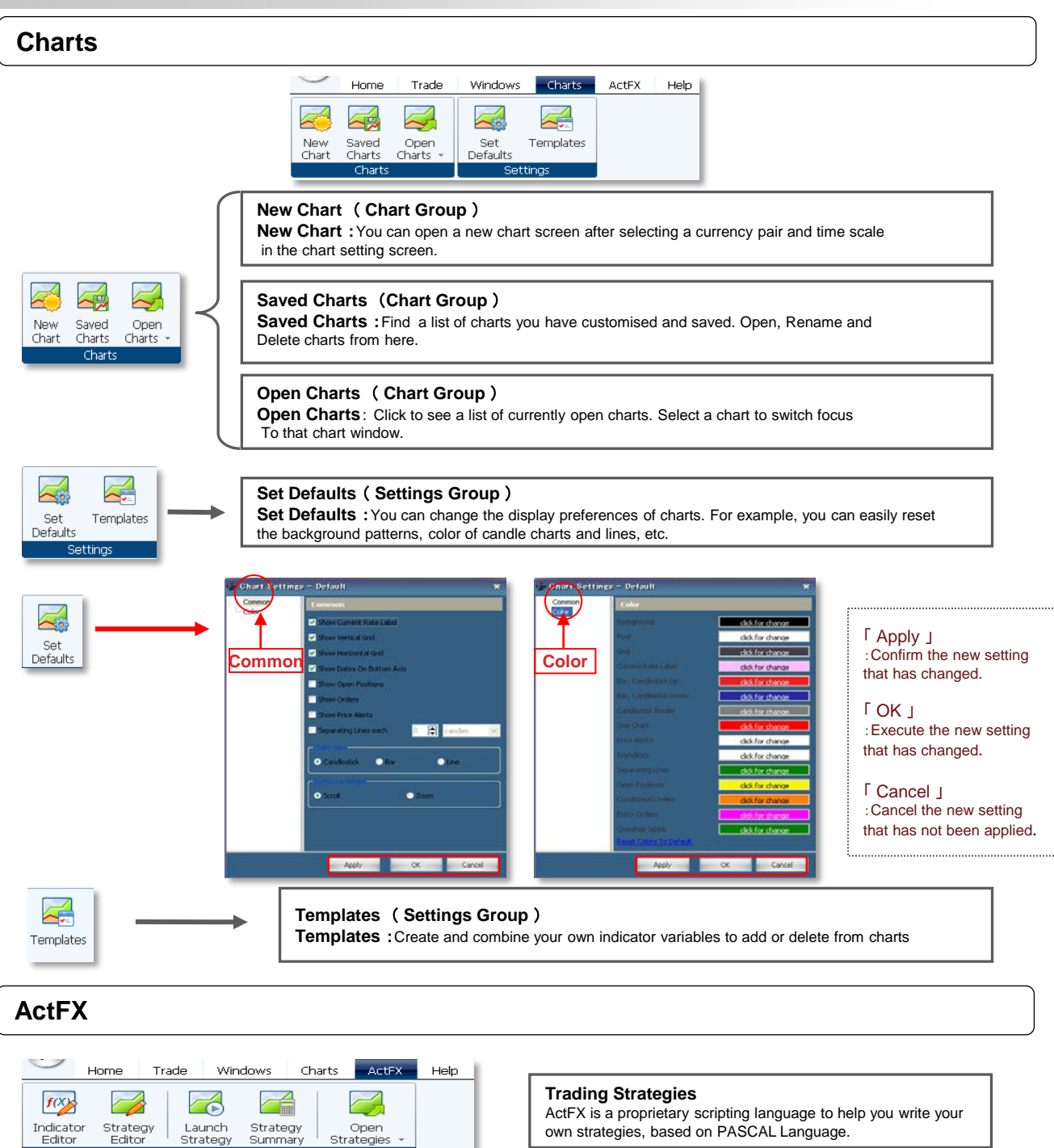

About

Trader Manual ActEX

own strategies, based on PASCAL Language.

#### Help

Click on Trader Manual to get a complete guide to the platform.

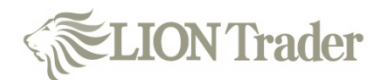

#### **Open a New Position**

When you click on each icon, an order ticket appears; you can then place a Market Order.

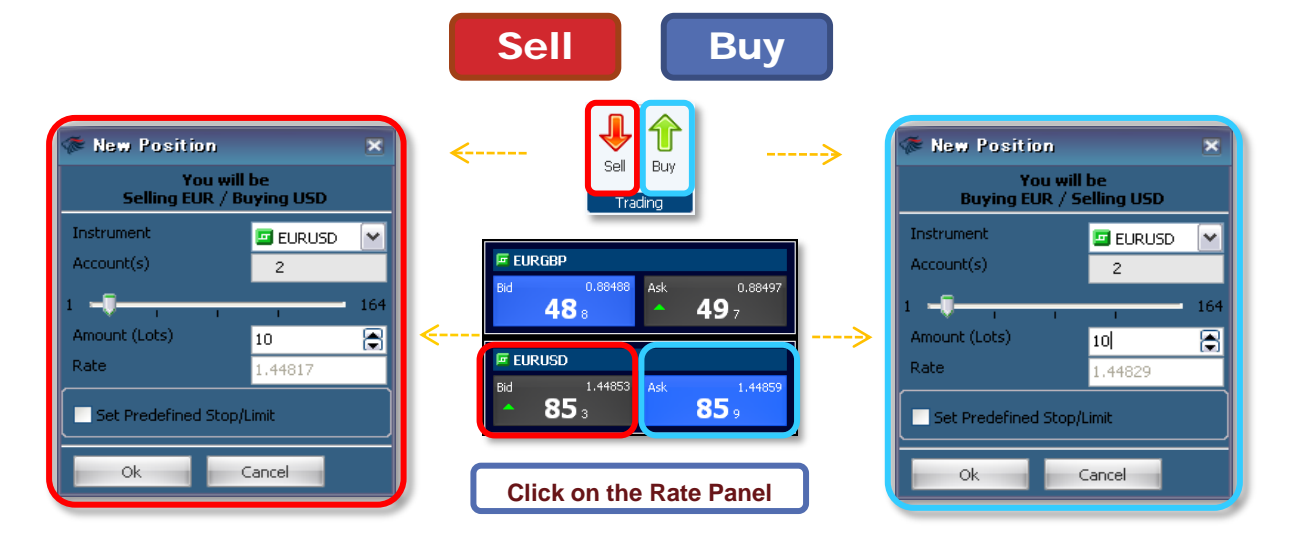

When you click on the OK button after determining currency pair (Instrument) and amount (Number of Lots), the order is activated and the executed trade will appear in the 'Open Positions' window.

# How to Place Limit Order

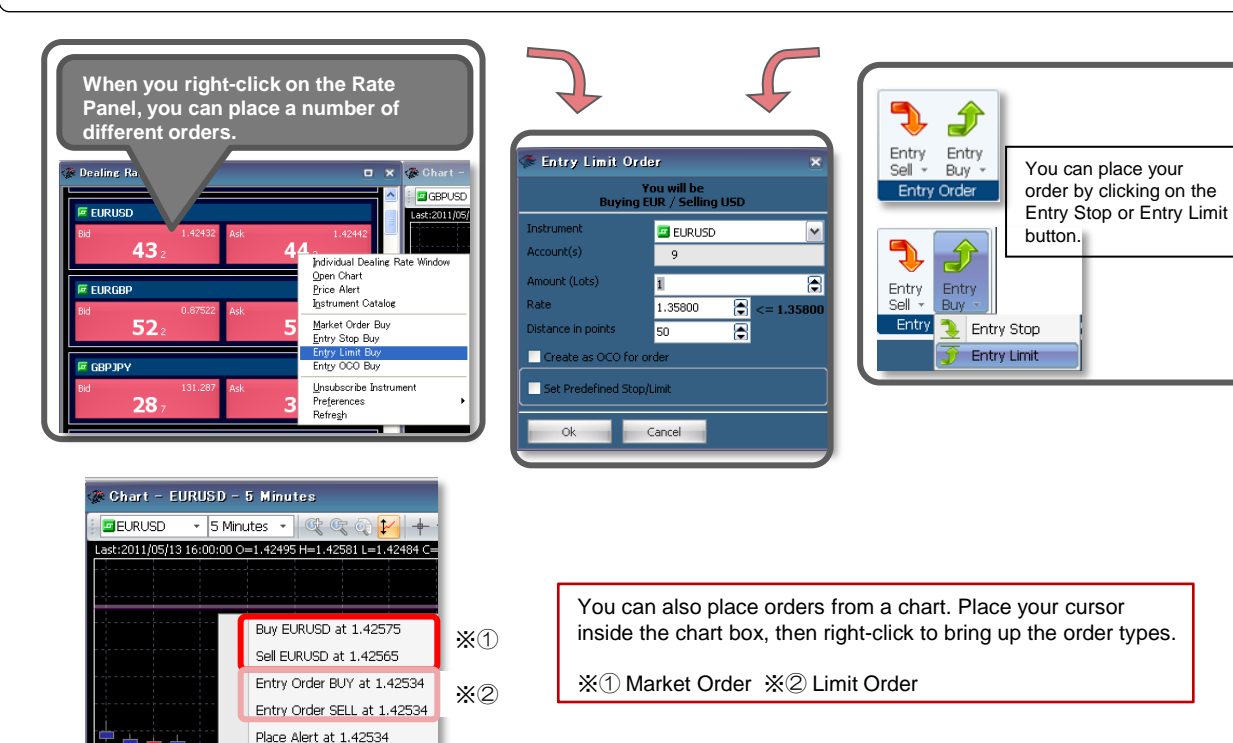

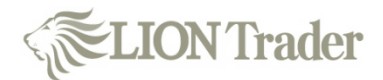

# Type of New Orders

#### Market Order

| ኞ New Position                          |              |  |  |  |  |  |  |
|-----------------------------------------|--------------|--|--|--|--|--|--|
| You will be<br>Selling EUR / Buying USD |              |  |  |  |  |  |  |
| Instrument                              | 🔤 EURUSD 🛛 💌 |  |  |  |  |  |  |
| Account(s)                              | 2            |  |  |  |  |  |  |
| 1 <b>-</b> .                            | 164          |  |  |  |  |  |  |
| Amount (Lots)                           | 10 🕞         |  |  |  |  |  |  |
| Rate                                    | 1.44817      |  |  |  |  |  |  |
| Set Predefined Stop/L                   | .imit        |  |  |  |  |  |  |
| Ok C                                    | ancel        |  |  |  |  |  |  |

# Stop Order

| ኞ Entry Stop Order 🛛 🗙                  |                      |  |  |  |  |  |  |  |
|-----------------------------------------|----------------------|--|--|--|--|--|--|--|
| You will be<br>Buying EUR / Selling USD |                      |  |  |  |  |  |  |  |
| Instrument                              | 🗳 EURUSD 📉           |  |  |  |  |  |  |  |
| Account(s)                              | 9                    |  |  |  |  |  |  |  |
| Amount (Lots)                           | 1                    |  |  |  |  |  |  |  |
| Rate                                    | 1.35906 🚔 >= 1.35906 |  |  |  |  |  |  |  |
| Distance in points                      | 50 🚖                 |  |  |  |  |  |  |  |
| Create as OCO for or                    | der                  |  |  |  |  |  |  |  |
| Set Predefined Stop/Limit               |                      |  |  |  |  |  |  |  |
| Ok C                                    | Cancel               |  |  |  |  |  |  |  |

# Limit Order

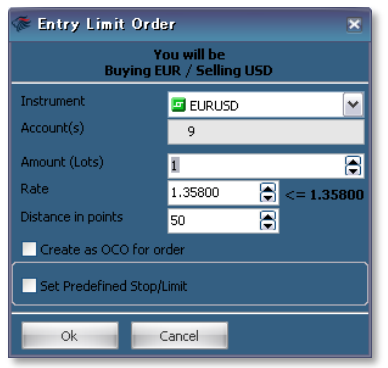

# OCO Order

| 🌾 Entry OCO Order 🛛 💌 |                              |                                                                                                    |  |  |  |  |  |
|-----------------------|------------------------------|----------------------------------------------------------------------------------------------------|--|--|--|--|--|
| Ye<br>Buying El       | ou will be<br>JR / Selling U | SD                                                                                                    |  |  |  |  |  |
| Instrument            | 🔄 EURUSD                     | ¥                                                                                                    |  |  |  |  |  |
| Account(s)            | 12                           |                                                                                                    |  |  |  |  |  |
| Amount (Lots)         | 300                          | Image: A start and a start a start |  |  |  |  |  |
| Stop Rate             | 1.43203                      | ⇒ = 1.43203                                                                                                    |  |  |  |  |  |
| Limit Rate            | 1.43143                      | 🚔 <= 1.43143                                                                                                    |  |  |  |  |  |
| Set Predefined Stop/I | imit                         |                                                                                                    |  |  |  |  |  |
| Ok Ok                 | ancel                        |                                                                                                    |  |  |  |  |  |

#### An order to buy or sell at the prevailing market rate.

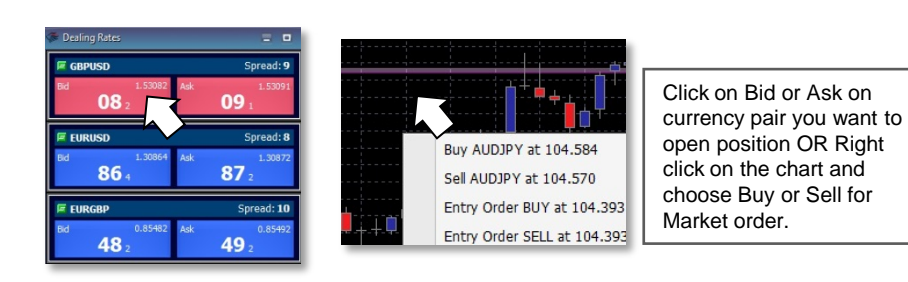

An order to buy or sell at a worse level than the current price.

A Buy Stop Order can be activated as close as 50 points (5 pips) above the current market. A Sell Stop Order can be activated as close as 50 points (5 pips) below the current market.

Stop order is also known as Stop Loss order (S/L).

An order to buy or sell at a more advantageous price than the current market rate.

You can place a Limit Order from as close to 50 points (5 pips) away from the current market price (e.g. from 50 points (5 pips) below for a Buy Limit Order and 50 points (5 pips) above for a Sell Limit order).

Limit order is also known as Take Profit order (T/P).

One-Cancels-the-Other Order

A combination of two pending orders where the execution of one immediately cancels the other.

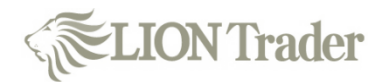

# Entry Limit / Entry Stop Order

| 🐲 Entry Limit Order                     | ×                    |  |  |  |  |  |  |
|-----------------------------------------|----------------------|--|--|--|--|--|--|
| You will be<br>Buying AUD / Selling JPY |                      |  |  |  |  |  |  |
| Instrument                              | AUDJPY -             |  |  |  |  |  |  |
| Account(s)                              | 1981                 |  |  |  |  |  |  |
| Amount (Lots)                           | 1                    |  |  |  |  |  |  |
| Rate                                    | 105.019 🕃 <= 105.053 |  |  |  |  |  |  |
| Distance in points                      | 84                   |  |  |  |  |  |  |
| Create as OCO for order                 |                      |  |  |  |  |  |  |
| Set Predefined Stop/Limit               |                      |  |  |  |  |  |  |
| Ok Cancel                               |                      |  |  |  |  |  |  |

#### Entry Stop and Entry Limit orders are orders to open a new position at an off-market price.

If that price is reached, the entry order will be triggered and the trader will enter the market (a new position will open).

Entry Limit orders aim at opening positions in the future, when the market price has moved <u>DOWN for a Buy order/UP for a Sell order</u>.

Entry Stop orders aim at opening positions in the future, when the market price has moved <u>UP for a Buy order/DOWN for a Sell order</u>.

# IF Done Order

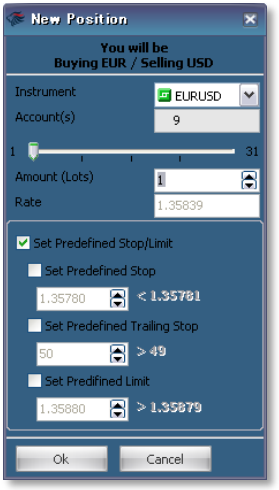

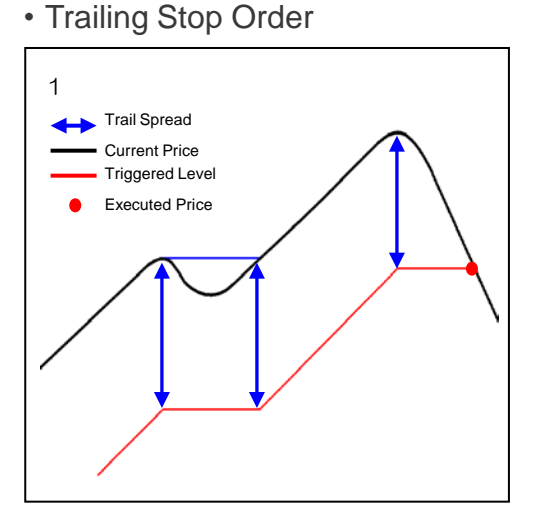

IF Done Order

You can place your settlement order (limit or stop order) simultaneously when you newly enter into the market for an open position with an order (market, limit, or stop order).

> A Stop Order that sits a certain distance away from the current market and moves as the market fluctuates in your favour.

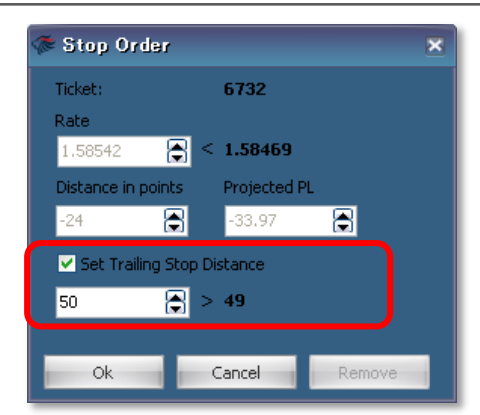

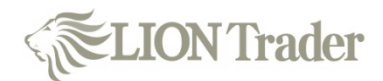

#### **View Open Positions and Orders**

You can easily view your open positions and existing orders in the Open Positions window and Orders window.

| 🕼 Open Posi | tions: 3 Positions, 203 Lots |        |     |     |         |                |      |         |       |         |        |       |         |                   |
|-------------|------------------------------|--------|-----|-----|---------|----------------|------|---------|-------|---------|--------|-------|---------|-------------------|
| Instrument  | Trade ID                     | Ticket | Lot | B/S | Open    | Close          | Stop | Tr.Stop | Limit | Lot P/L | P/L    | Roll. | Net P/L | Time              |
| EURUSD      | 866                          | 866    | 1   |     | 1.41912 | <u>1.42910</u> |      |         |       | 998     | 998    | 0.00  | 6.14    | 10:40:58 05/13/11 |
| 🧧 GBPJPY    | 882                          | 882    | 200 |     | 130.968 | 131.132        |      |         |       | 164     | 32,800 | 0.00  | 250.13  | 14:14:52 05/13/11 |
| EURJPY      | 884                          | 884    | 2   |     | 114.471 | 115.268        |      |         |       | 797     | 1,594  | 0.00  |         | 14:15:07 05/13/11 |

| 🕼 Orders   |          |    |       |        |             |     |     |     |         |           |         |     |             |              |                   |
|------------|----------|----|-------|--------|-------------|-----|-----|-----|---------|-----------|---------|-----|-------------|--------------|-------------------|
| Instrument | Trade ID | Т  | Order | Ticket | Ticket Rate | Lot | B/S | Bid | Ask     | Proximity | Tr.Stop | 000 | Predef.Stop | Predef.Limit | Time              |
| 🔄 GBPUSD   |          | EL | 869   |        |             | 200 |     |     | 1.62439 | 168       |         |     |             |              | 10:52:35 05/13/11 |
|            |          |    |       |        |             |     |     |     |         |           |         |     |             |              |                   |

# Change / Removal of Orders

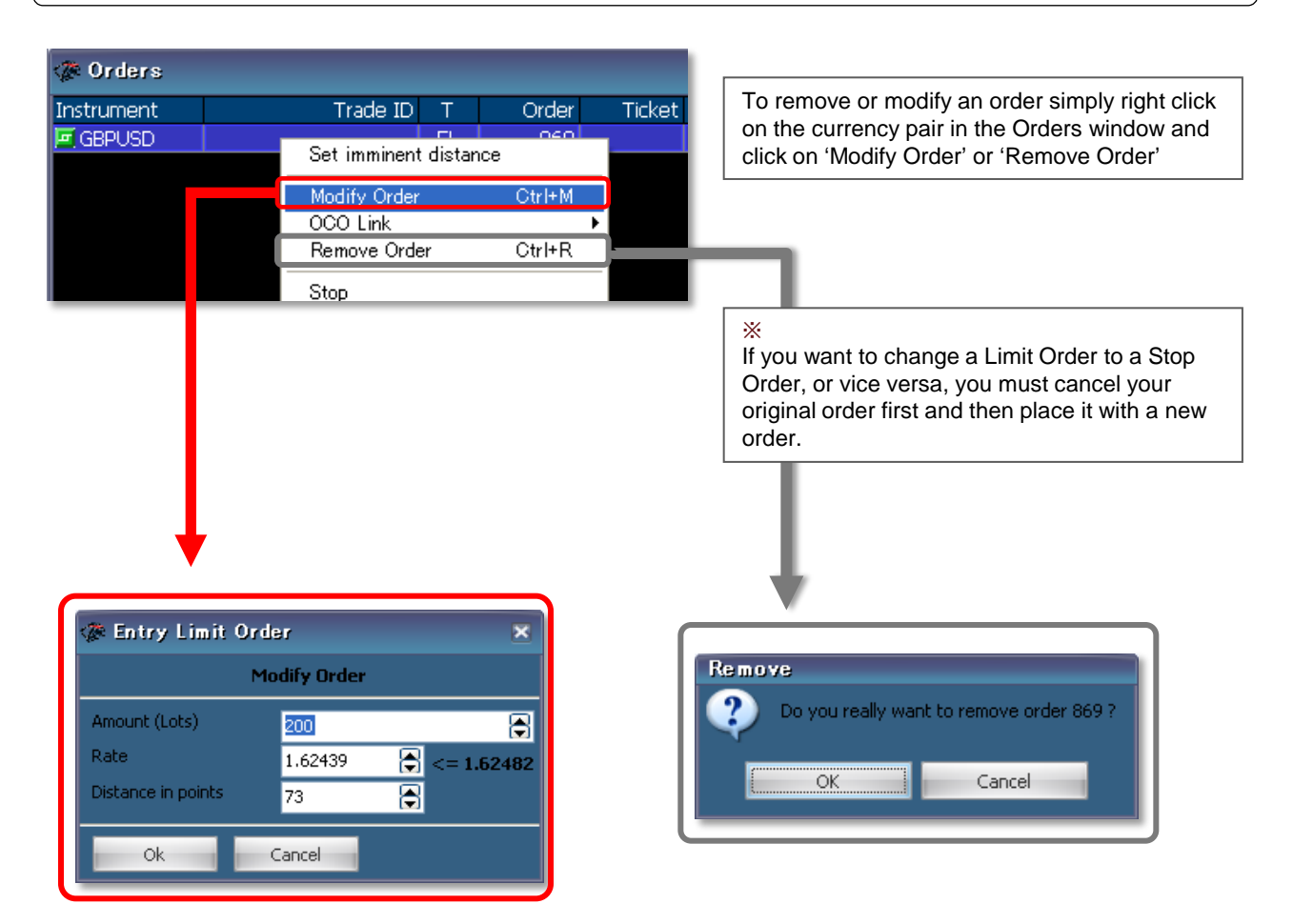

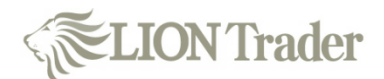

#### **Close an Open Position**

You can close your open positions by clicking on the 'Close Position' button or placing an order from the 'Open Positions' window.

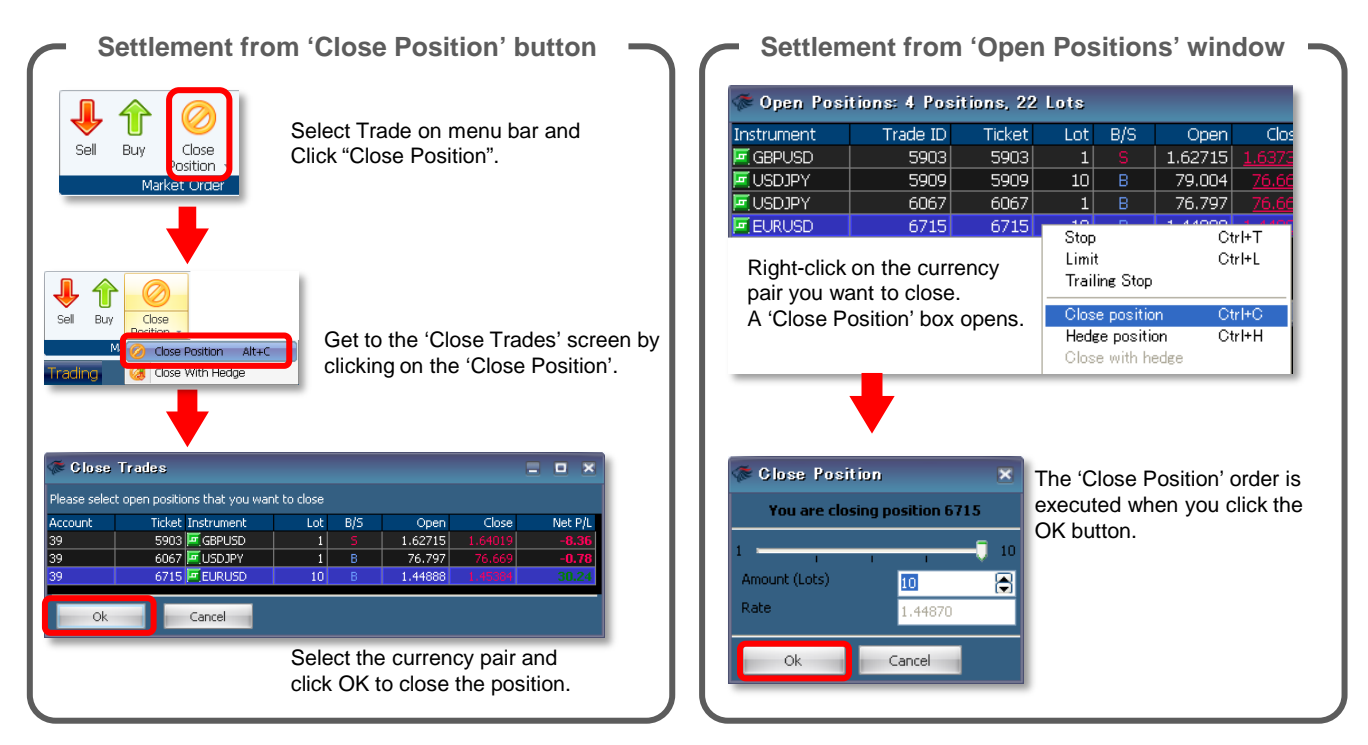

# How to Place a Stop / Limit Order to close an existing open position

|            | From Me      | enu Ba       | ar —                                               |                                             |                                                              |
|------------|--------------|--------------|----------------------------------------------------|---------------------------------------------|--------------------------------------------------------------|
| F          | Stop/Limit C | nit<br>Drder | Click o<br>outton.<br>Order'<br>Highlig<br>oair an | n the<br>A 'Se<br>windo<br>ht the<br>d clic | Stop/Limit<br>et Stop<br>w appears.<br>e currency<br>k 'Ok'. |
| Instrument | Trade ID     | Ticket       | Lot                                                | B/S                                         | Open                                                         |
| 🚾 GBPJPY   | 882          | 882          | 200                                                |                                             | 130.968                                                      |
| EURJPY     | 884          | 884          | 2                                                  |                                             | 114.471                                                      |
| EURUSD     | 910          | 910          | 300                                                |                                             | 1.42911                                                      |
| 🔄 GBPUSD   | 911          | 911          | 200                                                |                                             | 1.62439                                                      |
| _          |              |              |                                                    |                                             |                                                              |

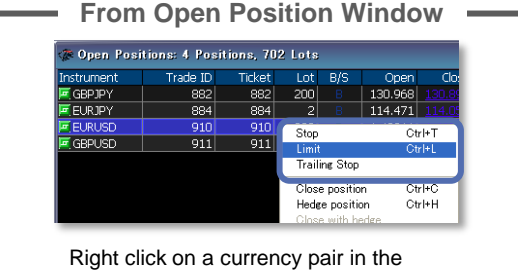

'Open Positions' window. An information box appears; click on 'Limit' or 'Stop'

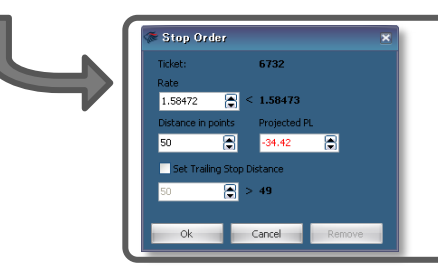

Input the Stop or Limit price you want and press 'OK'. The order can be checked and confirmed in the 'Open Positions' window.

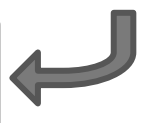

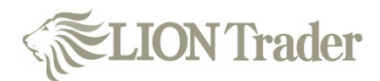

#### Charts

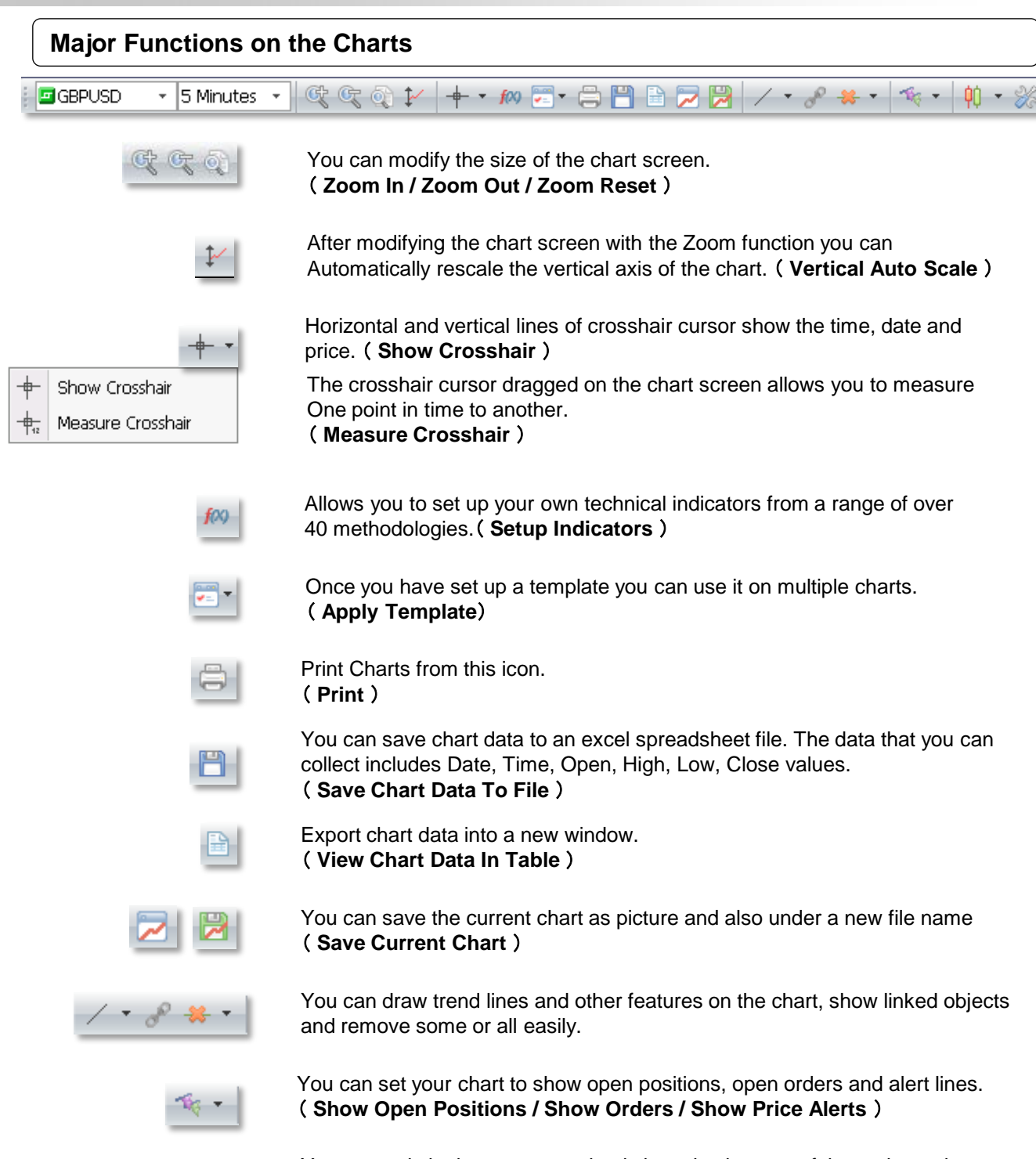

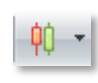

You can switch chart patterns simply by selecting one of three alternatives, namely candlestick, bar and line charts. ( Candlestick / Bar / Line )

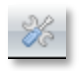

Recreate the visual strategy of your chart screen by changing colors of the background and lines and many other variables. ( **Chart Settings** )

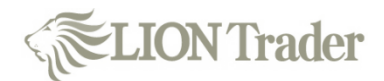

#### Charts

# **Position and Alert Settings**

You can set your chart screen to show open positions, open orders and alert lines. (**Positions, Orders, and Alert Lines**)

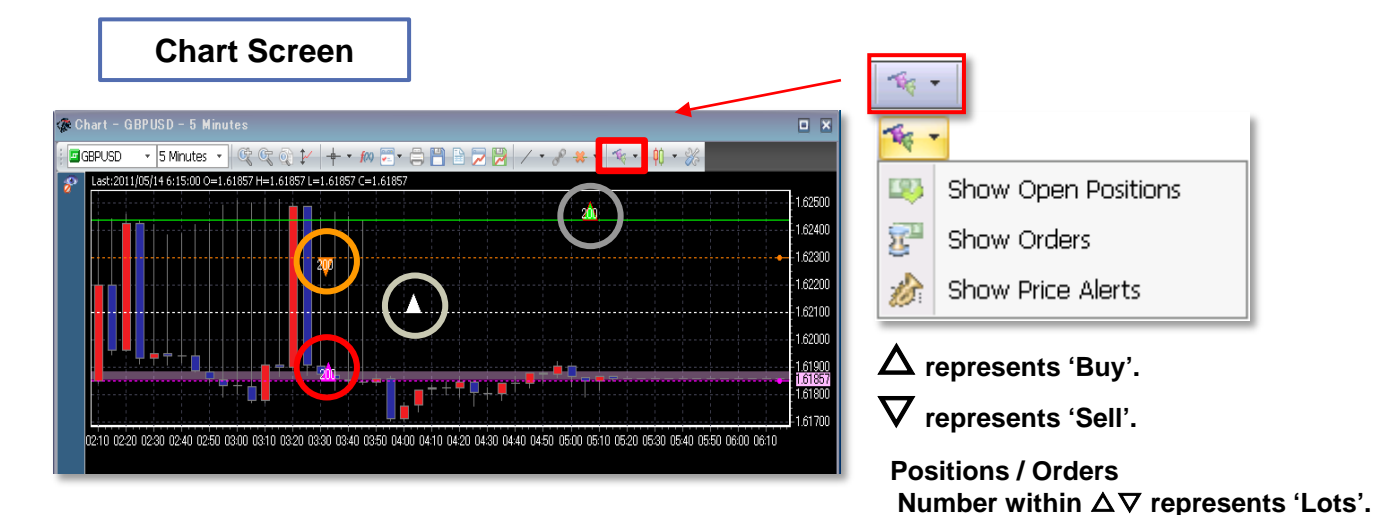

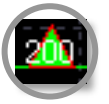

#### (Show Open Positions)

: This mark represents your open position, with the size shown.

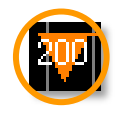

#### (Show Orders)

: This mark represents an outstanding closing order with size shown .

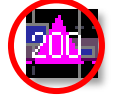

#### (Show Orders)

: This mark represents an outstanding entry order with size shown.

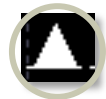

#### (Show Price Alerts)

: This represents an Alert. You are notified with sound when the price touches the level indicated.

# Modifying Chart Screen

#### Chart Settings & Set Defaults

You can modify your chart screen by changing colors of background, lines and chart variables by clicking on the 'Chart Settings' or 'Set Defaults' icons.

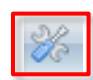

| Chart Sytting | s – Default               | × |
|---------------|---------------------------|---|
| Common        | Common                    |   |
|               | Show Current Rate Label   |   |
|               | Show Vertical Grid        |   |
|               | Show Horountal Grid       |   |
| Common        | Show Dates On Bottom Aris |   |
|               | Show Open Positions       |   |
|               | Show Orders               |   |
|               | Show Price Alerta         |   |
|               | Separating Lines each.    | 1 |
|               |                           |   |
|               | Carteristics Day Care     |   |
|               |                           |   |
|               | C and                     |   |
|               |                           |   |
|               |                           |   |
| 14            |                           |   |
|               | Apply OK Cance            | N |

| Common       | Color                                     |                  |
|--------------|-------------------------------------------|------------------|
| $\checkmark$ | bestground.                               | click for change |
| <b>•</b>     | Part                                      | click for change |
|              | unde                                      | dick for change  |
| Color        | Clarence Risno Label                      | click for change |
| COIOI        | tion, Constraints Up -                    | click for change |
|              | Ex, Candestex Oliver                      | click for change |
|              | Cardintos Invite                          | click for change |
|              | Une Chart                                 | click for change |
|              | Price Allerty                             | click for change |
|              | Trandities                                | click for change |
|              | Separategalities                          | click for change |
|              | Com Protocov                              | click for change |
|              | Constrained Declars                       | dick for change  |
|              | Entry Orders                              | click for change |
|              | Cresstal labels<br>Denot Colors To Detail | dick for change  |

#### 'Apply'

You can confirm the screen after modifying.

'OK'

Execute the new setting after modifying.

'Cancel'

Delete the change or modification.

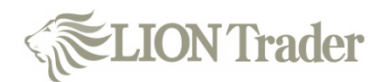

#### Charts

#### **Technical Indicators**

You can set your own technical analysis after selecting your favorite analyzing indicators from the list. ( Setup Indicators )

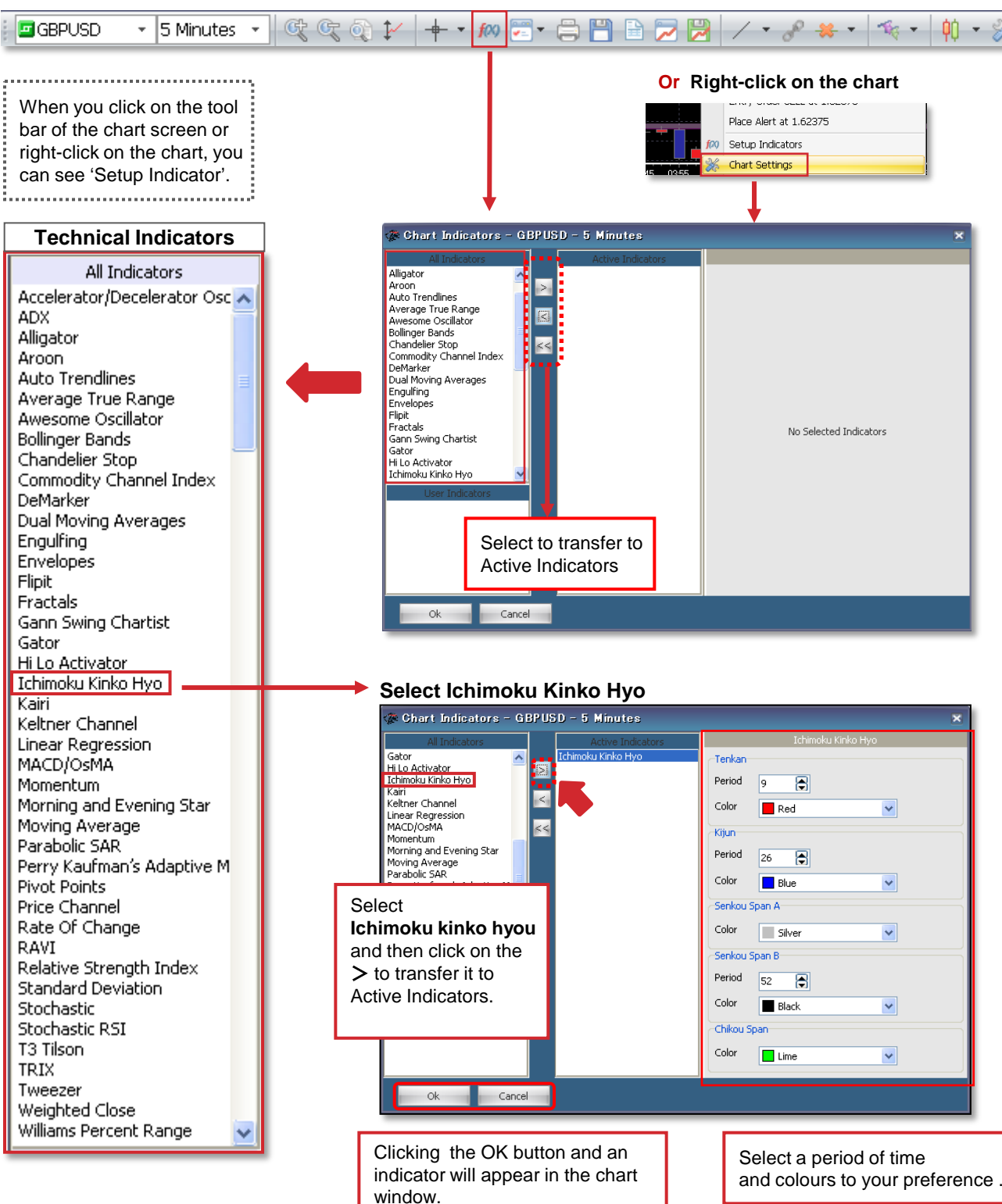

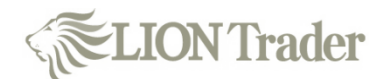

#### **Other Functions**

Amount (Lots)

48

a

# **One Click Trading**

You can place your order with one click from the rate panel after setting it up. When you try to place an order with the one click function, be careful not to place erroneous orders.

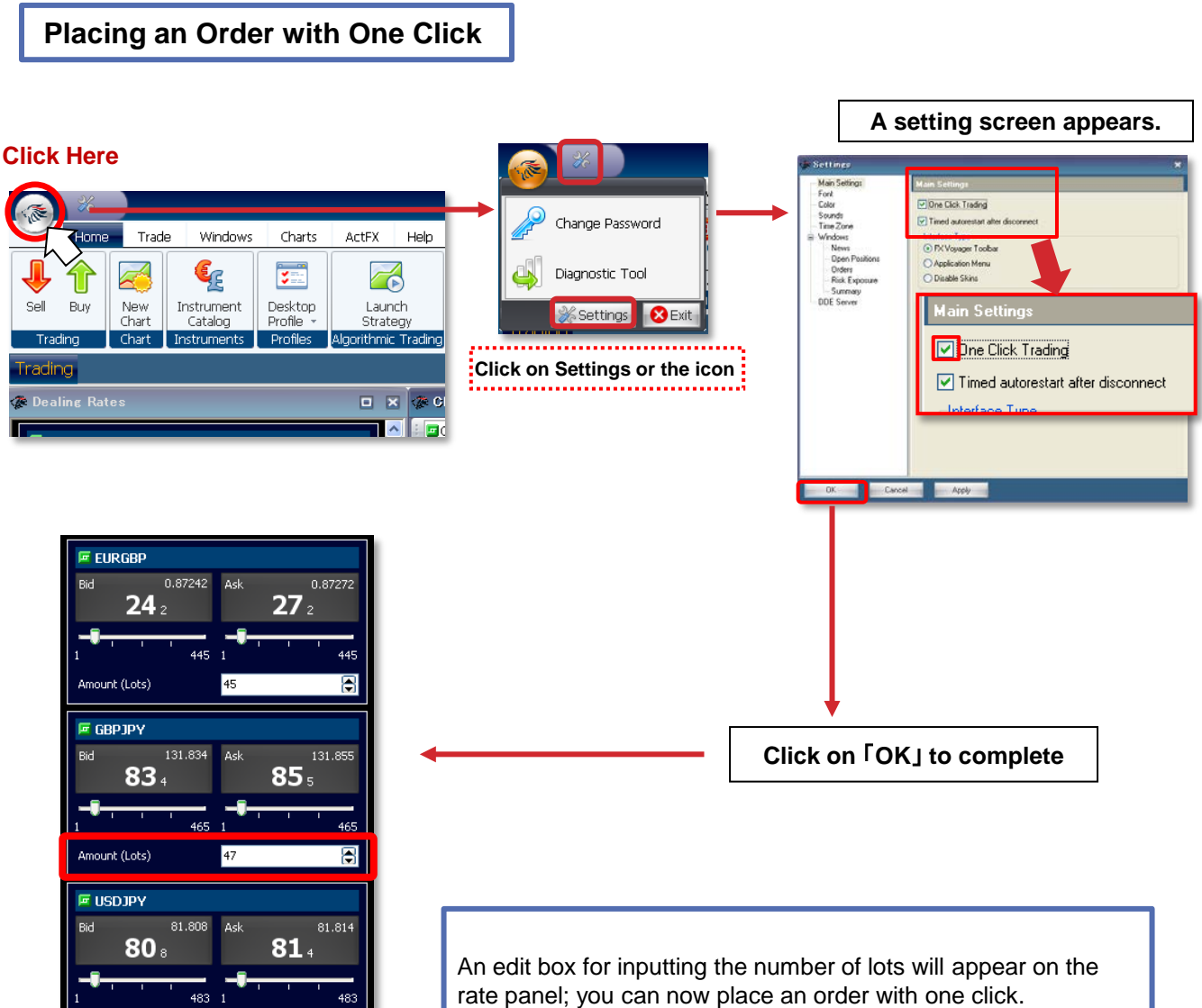

An edit box for inputting the number of lots will appear on the rate panel; you can now place an order with one click. Just click on the Bid or Ask side and your order will be executed Immediately.